## Microsoft Outlook – IMAP

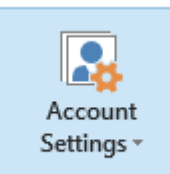

In the Home area, locate 'Account Settings'.

From the Account Settings, and locate the existing IMAP account you wish to modify. Please note, you may have more than one account configured for different mail services, so ensure you are editing the correct account. Select the account and click 'Change'

| New 🔀 | Repair 😭 Change | Set as Default X Remove 1 4                       |
|-------|-----------------|---------------------------------------------------|
| ame   |                 | Туре                                              |
| h     | uk              | Microsoft Exchange (send from this account by def |
|       |                 |                                                   |
|       |                 |                                                   |

Ensure the Incoming and Outgoing – Mail Servers read:

mail2.spitfireuk.net

Your email address, password and username should not need to be modified.

You should also verify that the 'More Settings' options match the pictures below.

| Change Account                                           |                                       | ×                                                                                                    |
|----------------------------------------------------------|---------------------------------------|----------------------------------------------------------------------------------------------------|
| POP and IMAP Account Set<br>Enter the mail server settir | <b>tings</b><br>Igs for your account. | ×.                                                                                                    |
| User Information                                         |                                       | Test Account Settings                                                                                                    |
| Your Name:                                               | Mr. Example                           | We recommend that you test your account to ensure that                                                                                                    |
| Email Address:                                           | example@spitfireuk.net                | the entries are conect.                                                                                                    |
| Server Information                                       |                                       | 7.11.                                                                                                    |
| Account Type:                                            | IMAP 🗸                                | Test Account Settings                                                                                                    |
| Incoming mail server:                                    | mail2.spitfireuk.net                  | Automatically test account settings when Next<br>is clicked                                                                                                    |
| Outgoing mail server (SMTP):                             | mail2.spitfireuk.net                  |                                                                                                    |
| Logon Information                                        |                                       |                                                                                                    |
| User Name:                                               | example@spitfireuk.net                |                                                                                                    |
| Password:                                                | ******                                | Mail to keep offline: All                                                                                                    |
| Remember password                                        |                                       | $\mathbf{T}_{i} = \{\mathbf{r}_{i}, \dots, \mathbf{r}_{i}\}  \text{if } \mathbf{r}_{i} = \{\mathbf{r}_{i}, \dots, \mathbf{r}_{i}\}  \text{if } \mathbf{r}_{i} = \{\mathbf{r}_{i}, \dots, \mathbf{r}_{i}\}$ |
| Require logon using Secure Password Authentication (SPA) |                                       | More Settings                                                                                                    |
|                                                          |                                       | < Back Next > Cancel                                                                                                    |

| Internet E-mail Settings                                                                                                    |                  | × You      | shouldn't need to modify anything on the General Page        | э. |
|----------------------------------------------------------------------------------------------------|------------------|------------|--------------------------------------------------------------|----|
| General Outgoing Server Advanced                                                                                                   |                  |            |                                                              |    |
| Mail Account                                                                                                    |                  |            |                                                              |    |
| Type the name by which you want to refer to this accour                                                                            | nt. For          |            |                                                              |    |
| example: work or Microsoft Mail Server<br>example@spitfireuk.net                                                                   |                  |            |                                                              |    |
| Other User Information                                                                                                    |                  |            |                                                              |    |
| Organization:                                                                                                    |                  |            |                                                              |    |
| Reply E-mail:                                                                                                    |                  |            |                                                              |    |
|                                                                                                    |                  |            |                                                              |    |
| (                                                                                                    |                  |            |                                                              |    |
|                                                                                                    |                  |            |                                                              |    |
|                                                                                                    |                  |            | Internet E-mail Settings                                     | ×  |
|                                                                                                    |                  |            | General Outgoing Server Advanced                             |    |
| 1                                                                                                    |                  |            | My outgoing server (SMTP) requires authentication            |    |
|                                                                                                    |                  |            | Use same settings as my incoming mail server                 |    |
| -                                                                                                    |                  |            | O Log on using                                               | _  |
| ОК                                                                                                    | Cano             | el         | User Name:                                                   |    |
|                                                                                                    |                  |            | Password:                                                    |    |
|                                                                                                    |                  |            | Require Secure Password Authentication (SPA)                 |    |
| the same settings as the incoming.                                                                                                 |                  |            |                                                              |    |
|                                                                                                    |                  |            |                                                              |    |
|                                                                                                    |                  |            |                                                              |    |
|                                                                                                    |                  |            |                                                              |    |
| Internet E-mail Settings                                                                                                    |                  | ×          |                                                              |    |
| General Outgoing Server Advanced                                                                                                   |                  |            | OK Cance                                                     | 1  |
| Server Port Numbers                                                                                                    |                  |            |                                                              |    |
| Incoming server (IMAP): 143 Use Defaul                                                                                             | ts               |            | Finally, ensure the incoming port is 143 for IMAP, a         | nd |
|                                                                                                    |                  | Auto       | 'Auto' for encryption.                                       |    |
| Use the following type of encrypted connect                                                                                        | tion:            | Auto       |                                                              |    |
| Outgoing server (SMTP): 587                                                                                                    |                  |            | Outgoing port is 587 and Auto for encryption.                |    |
| Use the following type of encrypted connec                                                                                         | tion:            | Auto 🗸     |                                                              |    |
| Server Timeouts                                                                                                    |                  |            | <b>NOTE:</b> IF your account is <b>POP</b> (not recommended, |    |
| Short Long 1 minute                                                                                                    |                  |            | please change to IMAP where possible) the incomin            | g  |
| Folders                                                                                                    |                  |            | server port should be 110 or 995.                            |    |
| Root folder path:                                                                                                    |                  |            |                                                              |    |
| Sent Items                                                                                                    |                  |            |                                                              |    |
| Do not save copies of sent items                                                                                                   |                  |            |                                                              |    |
| Deleted Items                                                                                                    |                  |            |                                                              |    |
| Mark items for deletion but do not move the                                                                                        | em aut           | omatically |                                                              |    |
| Items marked for deletion will be permanen<br>the items in the mailbox are purged.<br>✓ Purge items when switching folders while o | tly del<br>nline | eted when  |                                                              |    |
|                                                                                                    |                  |            |                                                              |    |
| OK                                                                                                    | [                | Cancel     |                                                              |    |